# APPLYING FOR GCT DEFERMENT

In our continued efforts to improve the quality of service delivery, Tax Administration Jamaica (TAJ) has embarked on a project to make the process of *doing business* with us that much easier. To this end, customers with eService access to our Enterprise Portal can now make an application for GCT Deferment online.

In accordance with Section 42 of the General Consumption Tax Act, a "Registered Taxpayer" can make an application for the deferment of General Consumption Tax in relation to the importation of specific goods.

To submit an Application for GCT Deferment online, the customer must be registered under the General Consumption Tax Act and have an e-Service account. If the customer does not have access to e-Services they must submit a request to TAJ to create an e-Service account. See **Apply for an e-Service Account** guide on TAJ's web site <u>www.taxadministrationjamaica.gov.jm</u>.

- 1. Log on to TAJ eSevices
- 2. Select the **GCT** or **SCT** account hyperlink.

| holding Tax on Spe   | ISLAND JAM LTD.                                                                                                    | With Tax Spc Srv                                                                                                    | EASTERN DISTRICT, 34 THOMAS ROA                                                                                                    | 0.00                                                                                                    |
|----------------------|----------------------------------------------------------------------------------------------------|----------------------------------------------------------------------------------------------------|----------------------------------------------------------------------------------------------------|----------------------------------------------------------------------------------------------------|
| tractor's Levy       | ISLAND JAM LTD.                                                                                                    | Contractor's Levy                                                                                                    | EASTERN DISTRICT, 34 THOMAS ROA                                                                                                    | 0.00                                                                                                    |
| holding Tax Misc     | ISLAND JAM LTD.                                                                                                    | With Tax Misc                                                                                                    | EASTERN DISTRICT, 34 THOMAS ROA                                                                                                    | 0.00                                                                                                    |
| holding Tax on Inter | ISLAND JAM LTD.                                                                                                    | WTH Not Required                                                                                                    | EASTERN DISTRICT, 34 THOMAS ROA                                                                                                    | 0.00                                                                                                    |
| np Duty              | ISLAND JAM LTD.                                                                                                    | Stamp Duty                                                                                                    | EASTERN DISTRICT, 34 THOMAS ROA                                                                                                    | 0.00                                                                                                    |
| position Stamp Dut   | ISLAND JAM LTD.                                                                                                    | Cmp Stamp - Bank                                                                                                    | EASTERN DISTRICT, 34 THOMAS ROA                                                                                                    | 0.00                                                                                                    |
| г                    | ISLAND JAM LTD.                                                                                                    | Standard                                                                                                    | EASTERN DISTRICT, 34 THOMAS ROA                                                                                                    | 0.00                                                                                                    |
|                      |                                                                                                    |                                                                                                    |                                                                                                    |                                                                                                    |
|                      | Indiang Tax Or Spe<br>tractor's Levy<br>Iholding Tax Misc<br>Iholding Tax on Inter<br>np Duty<br>position Stamp Duty | Indiang Tax off Spe ISEANO SAN ET D.<br>tractor's Levy ISEAND JAM LTD.<br>indiang Tax Misc ISEAND JAM LTD.<br>indiang Tax on Inter ISEAND JAM LTD.<br>np Duty ISEAND JAM LTD.<br>Iseand JAM LTD.<br>ISEAND JAM LTD. | Indicating fax on specification SAM LTD. Contractor's Levy<br>ISLAND JAM LTD. Contractor's Levy<br>Indicating Tax Misc ISLAND JAM LTD. With Tax Misc<br>IsLAND JAM LTD. WTH Not Required<br>np Duty ISLAND JAM LTD. Stamp Duty<br>IsLAND JAM LTD. Cmp Stamp - Bank<br>ISLAND JAM LTD. Standard | Indicating fax on spe ISCAND JAM LTD.     Will har 3pc sive EASTERN DISTRICT, 34 THOMAS ROA       tractor's Levy     ISLAND JAM LTD.     Contractor's Levy       EASTERN DISTRICT, 34 THOMAS ROA       iholding Tax Misc     ISLAND JAM LTD.       With Tax Misc     EASTERN DISTRICT, 34 THOMAS ROA       np Duty     ISLAND JAM LTD.       With Tax Misc     EASTERN DISTRICT, 34 THOMAS ROA       np Duty     ISLAND JAM LTD.       With Tax Misc     EASTERN DISTRICT, 34 THOMAS ROA       np Duty     ISLAND JAM LTD.       Stamp Duty     EASTERN DISTRICT, 34 THOMAS ROA       ISLAND JAM LTD.     Cmp Stamp - Bank       EASTERN DISTRICT, 34 THOMAS ROA       ISLAND JAM LTD.     Standard       EASTERN DISTRICT, 34 THOMAS ROA |

3. Select the **Apply for GCT Deferment** hyperlink

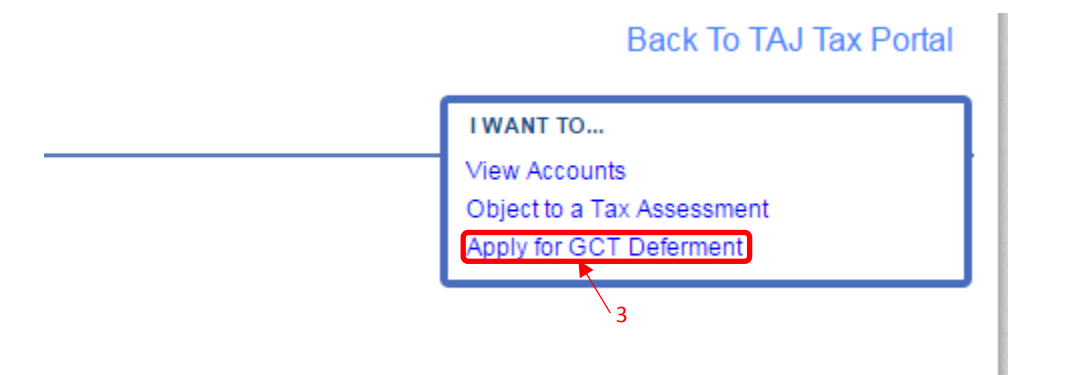

### 4. Review Instructions and click Next.

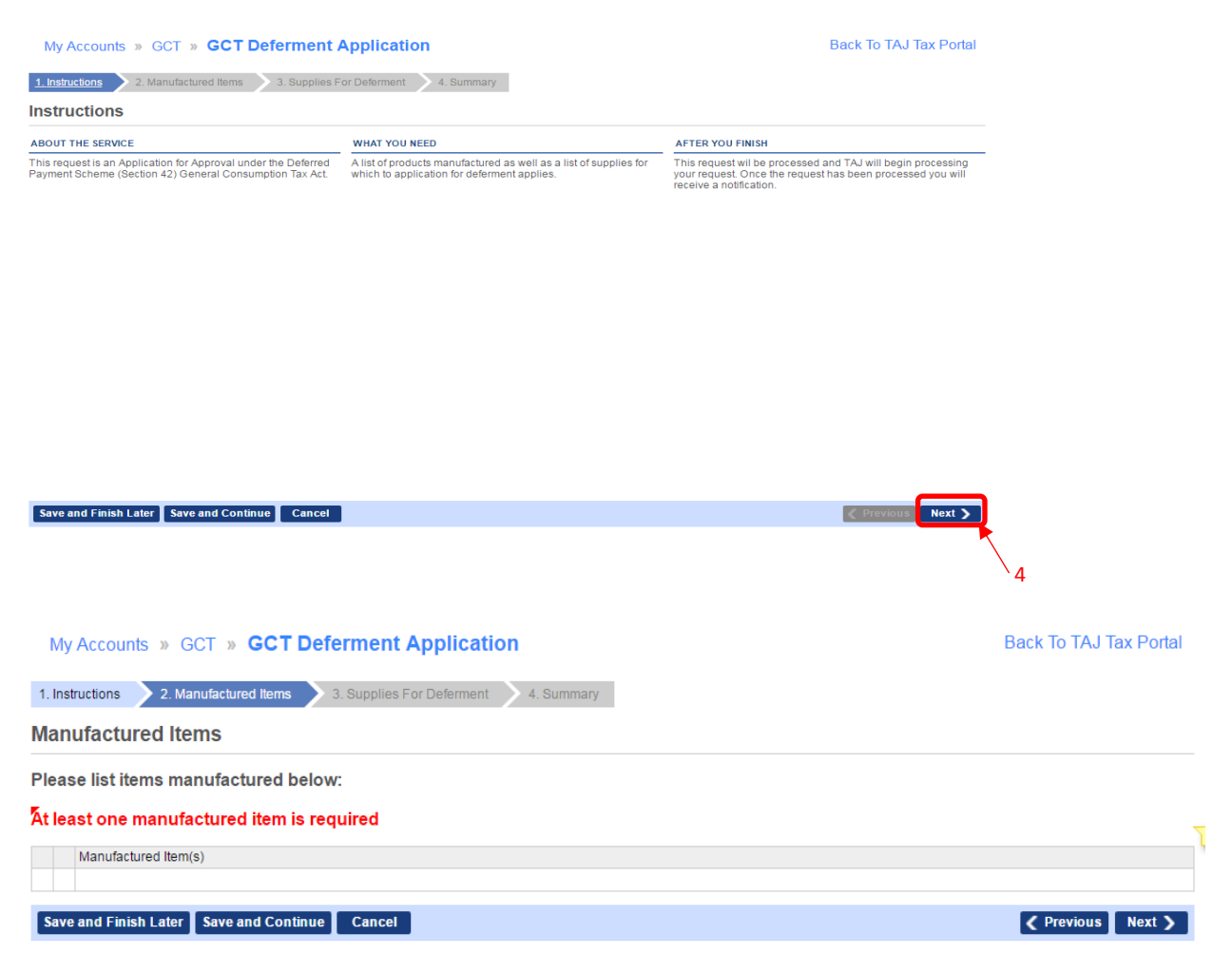

5. List the items manufactured.

| My Accounts » GCT » GCT Deferment Application                              | Back To TAJ Tax Portal |
|----------------------------------------------------------------------------|------------------------|
| 1. Instructions 2. Manufactured Items 3. Supplies For Deferment 4. Summary |                        |
| Manufactured Items                                                         |                        |
| Please list items manufactured below:                                      |                        |
| Manufactured Item(s)                                                       |                        |
| Shoe                                                                       |                        |
|                                                                            |                        |
| Elis                                                                       |                        |
|                                                                            |                        |
| 3 RUWS                                                                     |                        |
| Save and Finish Later Save and Continue Cancel                             | Previous Next >        |
| 5                                                                          |                        |

#### My Accounts » GCT » GCT Deferment Application

Back To TAJ Tax Portal

| 1. Instructions | 2. Manufactured Items | 3. Supplies For Deferment | 4. Summary |
|-----------------|-----------------------|---------------------------|------------|
|                 |                       |                           |            |

**Supplies For Deferment** 

In accordance with Section 42 of the General Consumption Tax Act, I hereby apply for approval to defer the payment of tax on the importation of the following raw materials, consumables, intermediate goods or spare parts.

| Δ+ I | least | one | eunr | alv | item i | ie | reau | ired   |
|------|-------|-----|------|-----|--------|----|------|--------|
| Rι   | ieasi | one | Supp | JIY | lenn   | 15 | reyu | ill eu |

| Supply                 | Item                        | Supply Type | Description |             |         | L         |
|------------------------|-----------------------------|-------------|-------------|-------------|---------|-----------|
|                        |                             |             |             |             |         |           |
| Please add<br>desired. | l any applicable attachm    | ents if     |             |             |         |           |
| ATTACHMENT             | S                           |             |             |             |         | Add       |
| Туре                   | Filename                    |             | Size        | Description |         |           |
| Save and Fi            | nish Later Save and Continu | e Cancel    |             |             | Previou | ıs Next 🕽 |

## 6. List the items to be imported to which the deferment request relates.

| My Accounts | >> | GCT | >> | GCT | <b>Deferment Application</b> |
|-------------|----|-----|----|-----|------------------------------|
|-------------|----|-----|----|-----|------------------------------|

Back To TAJ Tax Portal

| 1. Instructions | 2. Manufactured Items | 3. Supplies For Deferment | 4. Summary |
|-----------------|-----------------------|---------------------------|------------|
|                 |                       |                           |            |

#### Supplies For Deferment

In accordance with Section 42 of the General Consumption Tax Act, I hereby apply for approval to defer the payment of tax on the importation of the following raw materials, consumables, intermediate goods or spare parts.

| Show Errors     | 1 - 4 of 4             |                    |                   |                                     |                 |
|-----------------|------------------------|--------------------|-------------------|-------------------------------------|-----------------|
| Supply Item     | I.                     | Supply Type        | Description       |                                     |                 |
| 💼 🙀 Cloth, Thre | ad, Elastic            | Intermediate Goods | Items that are us | ed in the manufacturing of clothing |                 |
| 🖺 🙀 Needles     |                        | Spare Parts        | Items used in th  | e packaging process                 |                 |
| 🖺 🙀 Leather     |                        | Intermediate Goods | Used for the ma   | nufacture of Belts and Shoes        |                 |
| 🖺 🙀 Dye         |                        | Consumables        | Used for colorin  | g                                   |                 |
| desired.        |                        |                    |                   |                                     | Add             |
| Туре            | Filename               |                    |                   | Size Description                    |                 |
| Save and Finish | Later Save and Continu | Cancel             |                   |                                     | Previous Next > |
|                 |                        |                    |                   |                                     | 6               |

7. Review information entered, add attachment or additional details if required and click **Submit** if the information is correct.

| My Accounts » GCT                                                                                                    | » GCT Deferment Appli                                                                                                    | Ication                                                                                                    | Back To TAJ Tax Porta                                                                           |
|----------------------------------------------------------------------------------------------------|----------------------------------------------------------------------------------------------------|----------------------------------------------------------------------------------------------------|-------------------------------------------------------------------------------------------------|
| Instructions 2. Manufa                                                                                                    | ctured Items 3. Supplies For Defe                                                                                                    | rment 🔰 4. Summary                                                                                                    |                                                                                                 |
| ummary                                                                                                    |                                                                                                    |                                                                                                    |                                                                                                 |
| Appl                                                                                                    | ication for Approval under th                                                                                                    | e Deferred Payment Scheme (Section 42) Genera                                                                                                    | Consumption Tax Act                                                                             |
| m/We are a manufacturer of:                                                                                                    |                                                                                                    |                                                                                                    |                                                                                                 |
| Manufactured Item(s)                                                                                                    |                                                                                                    |                                                                                                    |                                                                                                 |
| Shoe                                                                                                    |                                                                                                    |                                                                                                    |                                                                                                 |
| Clothing                                                                                                    |                                                                                                    |                                                                                                    |                                                                                                 |
| Belts                                                                                                    |                                                                                                    |                                                                                                    |                                                                                                 |
|                                                                                                    |                                                                                                    |                                                                                                    |                                                                                                 |
| accordance with Section 42 of                                                                                                    | f the General Consumption Tax Act I/we                                                                                                    | hereby apply for approval to defer the payment of tay on the importa                                                                                                    | tion of the following raw materials, consumables                                                |
| accordance with Section 42 of<br>ermediate goods or spare par                                                                                                    | f the General Consumption Tax Act, I/we<br>ts:                                                                                                    | hereby apply for approval to defer the payment of tax on the importa                                                                                                    | tion of the following raw materials, consumables,                                               |
| accordance with Section 42 of<br>ermediate goods or spare par<br>Supply Item                                                                                                    | f the General Consumption Tax Act, I/we<br>ts:<br>Supply Type                                                                                                    | hereby apply for approval to defer the payment of tax on the importa Description                                                                                                    | tion of the following raw materials, consumables,                                               |
| accordance with Section 42 of<br>ermediate goods or spare par<br>Supply Item<br>Cloth, Thread, Elastic                                                                                                    | the General Consumption Tax Act, I/we<br>ts:<br>Supply Type<br>Intermediate Goods                                                                                                    | hereby apply for approval to defer the payment of tax on the importa Description Items used in the manufacture of clothing.                                                                                                    | tion of the following raw materials, consumables,                                               |
| accordance with Section 42 of<br>ermediate goods or spare par<br>Supply Item<br>Cloth, Thread, Elastic<br>Needles, Belts                                                                                                    | the General Consumption Tax Act, I/we<br>ts:<br>Supply Type<br>Intermediate Goods<br>Spare Parts                                                                                                    | hereby apply for approval to defer the payment of tax on the importa Description Items used in the manufacture of clothing. Parts for sewing machines.                                                                                                    | tion of the following raw materials, consumables,                                               |
| accordance with Section 42 of<br>ermediate goods or spare par<br>Supply Item<br>Cloth, Thread, Elastic<br>Needles, Belts<br>Leather                                                                                              | the General Consumption Tax Act, l/we<br>ts:<br>Supply Type<br>Intermediate Goods<br>Spare Parts<br>Intermediate Goods                                                                                           | hereby apply for approval to defer the payment of tax on the importa Description Items used in the manufacture of clothing. Parts for sewing machines. Items used in the manufacture belts and shoes.                                                                           | tion of the following raw materials, consumables,                                               |
| accordance with Section 42 of<br>ermediate goods or spare par<br>Supply Item<br>Cloth, Thread, Elastic<br>Needles, Belts<br>Leather<br>Dye                                                                                       | the General Consumption Tax Act, I/we<br>ts:<br>Supply Type<br>Intermediate Goods<br>Spare Parts<br>Intermediate Goods<br>Consumables                                                                            | hereby apply for approval to defer the payment of tax on the importa Description Items used in the manufacture of clothing. Parts for sewing machines. Items used in the manufacture belts and shoes. Used for coloring.                                                        | tion of the following raw materials, consumables,                                               |
| accordance with Section 42 of<br>ermediate goods or spare par<br>Supply Item<br>Cloth, Thread, Elastic<br>Needles, Belts<br>Leather<br>Dye<br>4 Rows                                                                             | the General Consumption Tax Act, I/we<br>ts:<br>Supply Type<br>Intermediate Goods<br>Spare Parts<br>Intermediate Goods<br>Consumables                                                                            | hereby apply for approval to defer the payment of tax on the importa           Description           Items used in the manufacture of clothing.           Parts for sewing machines.           Items used in the manufacture belts and shoes.           Used for coloring.      | tion of the following raw materials, consumables,                                               |
| accordance with Section 42 of<br>ermediate goods or spare par<br>Supply Item<br>Cloth, Thread, Elastic<br>Needles, Belts<br>Leather<br>Dye<br>4 Rows<br>d additional information/no                                              | the General Consumption Tax Act, Iwe<br>ts:<br>Supply Type<br>Intermediate Goods<br>Spare Parts<br>Intermediate Goods<br>Consumables                                                                             | hereby apply for approval to defer the payment of tax on the importa                                                                                                    | tion of the following raw materials, consumables,                                               |
| accordance with Section 42 of<br>ermediate goods or spare par<br>Supply Item<br>Cloth, Thread, Elastic<br>Needles, Belts<br>Leather<br>Dye<br>4 Rows<br>d additional information/not                                             | the General Consumption Tax Act, live<br>ts:<br>Supply Type<br>Intermediate Goods<br>Spare Parts<br>Intermediate Goods<br>Consumables                                                                            | hereby apply for approval to defer the payment of tax on the importa                                                                                                    | tion of the following raw materials, consumables,                                               |
| accordance with Section 42 of<br>ermediate goods or spare par<br>Supply Item<br>Cloth, Thread, Elastic<br>Needles, Belts<br>Leather<br>Dye<br>4 Rows<br>d additional information/no                                              | the General Consumption Tax Act, live<br>ts:<br>Supply Type<br>Intermediate Goods<br>Spare Parts<br>Intermediate Goods<br>Consumables<br>otes in relation to this submission if n                                | hereby apply for approval to defer the payment of tax on the importa  Description  Items used in the manufacture of clothing. Parts for sewing machines. Items used in the manufacture belts and shoes. Used for coloring.  Heeded:                                             | tion of the following raw materials, consumables,                                               |
| accordance with Section 42 of<br>ermediate goods or spare par<br>Supply Item<br>Cloth, Thread, Elastic<br>Needles, Belts<br>Leather<br>Dye<br>4 Rows<br>d additional information/not                                             | the General Consumption Tax Act, live<br>ts:<br>Supply Type<br>Intermediate Goods<br>Spare Parts<br>Intermediate Goods<br>Consumables                                                                            | hereby apply for approval to defer the payment of tax on the importa  Description  Items used in the manufacture of clothing.  Parts for sewing machines.  Items used in the manufacture belts and shoes. Used for coloring.  Heeded:                                           | tion of the following raw materials, consumables,                                               |
| accordance with Section 42 of<br>ermediate goods or spare par<br>Supply Item<br>Cloth, Thread, Elastic<br>Needles, Belts<br>Leather<br>Dye<br>4 Rows<br>d additional information/not                                             | the General Consumption Tax Act, live<br>ts:<br>Supply Type<br>Intermediate Goods<br>Spare Parts<br>Intermediate Goods<br>Consumables<br>otes in relation to this submission if n<br>Filename                    | hereby apply for approval to defer the payment of tax on the importa  Description  Items used in the manufacture of clothing.  Parts for sewing machines.  Items used in the manufacture belts and shoes. Used for coloring.  Heeded:  Size Description                         | tion of the following raw materials, consumables,                                               |
| accordance with Section 42 of<br>ermediate goods or spare par<br>Supply Item<br>Cloth, Thread, Elastic<br>Needles, Belts<br>Leather<br>Dye<br>4 Rows<br>d additional information/not<br>TACHMENTS                                | the General Consumption Tax Act, live<br>ts:<br>Supply Type<br>Intermediate Goods<br>Spare Parts<br>Intermediate Goods<br>Consumables<br>otes in relation to this submission if n<br>Filename                    | hereby apply for approval to defer the payment of tax on the importa     Description     Items used in the manufacture of clothing.     Parts for sewing machines.     Items used in the manufacture belts and shoes.     Used for coloring.                                    | tion of the following raw materials, consumables,                                               |
| accordance with Section 42 of<br>ermediate goods or spare par<br>Supply Item<br>Cloth, Thread, Elastic<br>Needles, Belts<br>Leather<br>Dye<br>4 Rows<br>d additional information/no<br>TACHMENTS<br>TPP                          | the General Consumption Tax Act, I/we<br>ts:<br>Supply Type<br>Intermediate Goods<br>Spare Parts<br>Intermediate Goods<br>Consumables<br>otes in relation to this submission if n<br>Filename<br>re and Continue | hereby apply for approval to defer the payment of tax on the importa     Description     Items used in the manufacture of clothing.     Parts for sewing machines.     Items used in the manufacture belts and shoes.     Used for coloring.      Size Description              | tion of the following raw materials, consumables,           A           Previous         Submit |
| accordance with Section 42 of<br>ermediate goods or spare part<br>Supply Item<br>Cloth, Thread, Elastic<br>Needles, Belts<br>Leather<br>Dye<br>4 Rows<br>d additional information/not<br>TACHMENTS<br>Save and Finish Later Save | the General Consumption Tax Act, live<br>ts:<br>Supply Type<br>Intermediate Goods<br>Spare Parts<br>Intermediate Goods<br>Consumables<br>otes in relation to this submission if n<br>Filename<br>re and Continue | hereby apply for approval to defer the payment of tax on the importa     Description     Items used in the manufacture of clothing.     Parts for sewing machines.     Items used in the manufacture belts and shoes.     Used for coloring.      Iteeded:     Size Description | tion of the following raw materials, consumables,<br>A<br>Previous<br>Submit                    |

# 8. Click OK

| My Accounts » GCT » GCT Deferment Application » Request                                                                                                    | Ba |
|----------------------------------------------------------------------------------------------------|----|
| Thank you for submitting this request for a GCT Deferment.<br>Your confirmation number is <b>563646464.</b><br>Your request will be processed and you will be notified when this request is approved or denied. |    |
| OK Printable View                                                                                                    |    |

The request will then be processed by a TAJ Officer. When the application is approved the Deferment Certificate will be available for printing from the applicant's e-Service account. If the application is not approved the applicant will be advised of same.